# 大空にこだわろう!みんなの空港2 (アップデートファイル)

この度は、大空にこだわろう!みんな空港2(アップデートファイル)をダウンロードしていた だきまして誠にありがとうございます。本文では、アップデートファイルのインストール方法なら びにアップデートの内容について解説しておりますので、ぜひごー読くださいますようよろしく お願い申し上げます。

# サービスデータについて

今回のアップデートファイルには、これまで報告された不具合の修正の他に、新たにサービス データが追加されております。

大空にこだわろう!みんな空港2では、フライトシミュレータにバージョンアップが行なわれた際には 2006 年まで対応予定としておりましたが、実際にフライトシミュレータの新バージョン である『マイクロソフト フライトシミュレータ X (以降、FSX と表記)』が発売されましたのは 2007 年 1 月となり、対応予定期間を経過してしまう形とあいなりました。

しかしながら、お客様に喜んでいただけるように弊社ではこれまで出来る限り FSX への対応 を進めてまいりましたが、FSX ではこれまでの FS2004 や FS2002 と比べ、新たな機能が搭 載されてシステム的に異なる部分が大幅に発生してしまい、結果としてアップデートでの対応 は難しいという判断を余儀なくされました。

そこで、この度 FSX への対応が出来なかったお詫びとしましてサービスデータをご提供させていただくこととしました。是非ともサービスデータをご適用いただき、お客様に末永くご利用いただければ幸いでございます。

## <サービスデータの内容>

・全 11 空港の誘導路等の灯火を明るく修正しました。

・全 11 空港に空港支援車両ならびに 3D 化された一般車両を配置しました。

・現状に合わせて成田国際空港、羽田空港、福岡空港を改修しました。

・Airport Enhancement Services (AES) への対応を行いました。(FS2004 のみ)

※発売当時からのパソコンの平均スペックの上昇に合わせて、ある程度フレームレートの低下も問題ない範囲と考え一般車両の3D化及び空港支援車両の配置を行っておりますが、お客様の環境によっては、著しくフレームレートの低下が起こる可能性がありますことをご了承下さい。

※サービスデータの内容は、お客様よってはご希望に添えることが出来ない内容のものであるかもしれませんが、何卒ご了承下さい。

# インストールの前にお読みください

これまで、大空にこだわろう!みんな空港2(アップデートファイル)は、数回に渡りまして弊社 ホームページ上にて公開させていただきました。

新しいバージョンのアップデートファイルをインストールされる前に、既に古いバージョンがイ ンストールされております場合は、必ず古いバージョンのアンインストールを行ってください。 アンインストールが完了しましたら、新しいバージョンのインストールを行ってください。 なお、古いバージョンのアップデートファイルがインストールされております状態で、新しいアッ プデートファイルをインストールされようとしますと、下図のようなダイアログが表示されます。

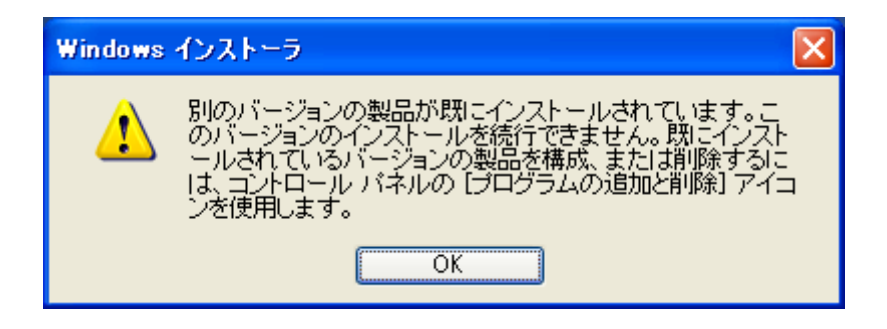

# インストール方法(アップデートファイルの適用)

以下の手順に従いながら、アップデートファイルのインストールを行ってください。 なお、アップデートファイルのインストールを行うには以下の2点が必要となりますので、あら かじめご確認いただけますようよろしくお願い申し上げます。

- ・ 『大空にこだわろう! みんなの空港2』がインストールされていること。
- ・『大空にこだわろう!みんなの空港2』の CD-ROM をお持ちであること。
- 『大空にこだわろう!みんなの空港2』の CD-ROM を CD/DVDドライブにセットしてください。大空にこだわろう!みんなの空港2(インストールメニュー)が表示されましたら終了 ボタンをクリックしてインストールメニューを閉じてください。
- 2. ダウンロードされました"airport2\_update\_080808.exe"をダブルクリックして起動を行い ます。しばらくすると、InstallShield ウィザードが起動されてセットアップの準備が開始さ れます。セットアップの準備が出来ますと下図が表示されますので[次へ]をクリックしま す。

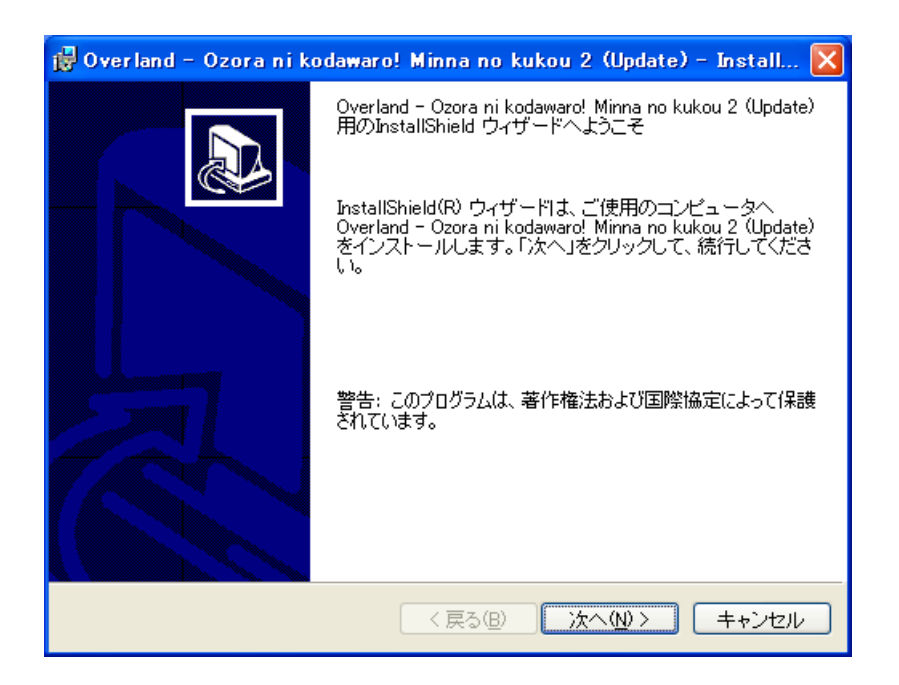

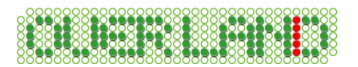

 製品 CD-ROM の確認画面が表示されますので、『大空にこだわろう!みんなの空港2』 の CD-ROM を挿入されたドライブを選択してから、[次へ]をクリックしてください。 下記画面の例では CD-ROM が"R:¥"に挿入されているものとしています。

| 👹 Overland – Ozora ni kodawaro! Minna no kukou 2 (Update) – Install 🔀 |
|-----------------------------------------------------------------------|
| 製品CD-ROMの確認<br>CD-ROMのセットされたドライブを選択してください。                            |
| ドライブ:                                                                 |
| InstallShield<br>く戻る(B) 次へ(M) キャンセル                                   |

4. カスタム セットアップの画面が表示されますので、インストールする項目の選択を行って から、[**次へ**]をクリックしてください。インストールする項目の詳細は次頁をご覧ください。

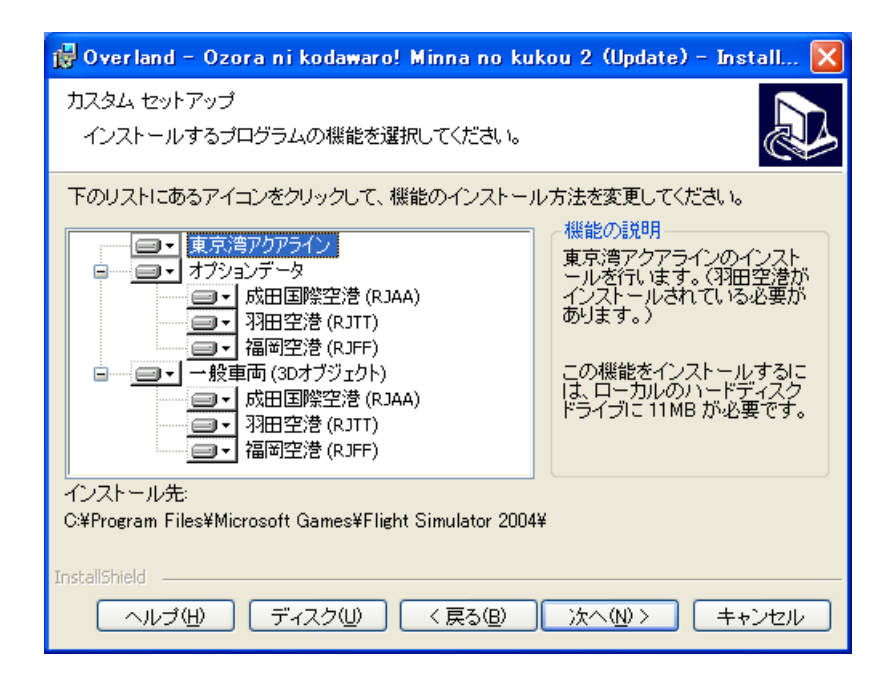

## <インストールする項目の選択>

本アップデートファイルでは、以下に示す項目のインストール有無を選択することができます。

- 東京湾アクアライン 東京湾アクアラインのインストールを行ないます。他製品の東京湾アクアラインをご使用 されている場合はインストールを無効に設定してください。なお、東京湾アクアラインは羽 田空港がインストールされておりませんとインストールは行なわれません。
- ② オプションデータ 大型空港の誘導路等の灯火を明るくするオプションデータをインストールします。 オプションデータは成田国際空港、羽田空港、福岡空港と個別に設定することが出来ま す。なお、FS2002 をご使用の場合は急激にフレームレートが減少しますのでインストー ルされないことをお勧めします。
- ③ 一般車両(3Dオブジェクト) 大型空港に 3D 化された一般車両をインストールします。オプションデータと同様に個別 に空港を選択することが出来ます。なお、インストールを行ないますと急激にフレームレ ートが減少しますのでご注意ください。

インストールの有無を選択される場合は、各項目の左側にあるアイコンをクリックして以下 のように選択してください。

インストール有 … [この機能をローカルのハードディスクドライブにインストールします。] [この機能、およびすべてのサブ機能をローカルのハードディスクドラ イブにインストールします。]

インストール無 … [× この機能を使用できないようにします。]

5. 下図が表示されましたら[インストール]をクリックしてください。

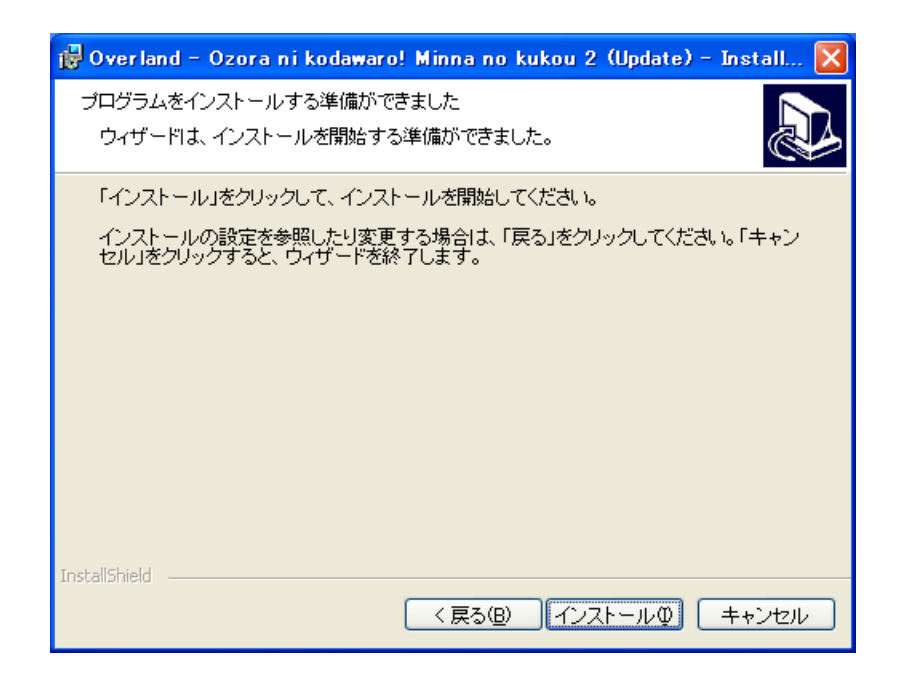

Copyright ©2005-2008 Overland Co.,Ltd. All rights reserved.

- 6. 続いて、インストールが開始されます。インストールにはしばらくお時間がかかりますので、 そのままの状態でお待ちください。
  - ② Overland Ozora ni kodawaro! Minna no kukou 2 (Update) Install... 
     InstallShield ウィザードを完了しました
    InstallShield ウィザードは、Overland Ozora ni kodawaro!
    Minna no kukou 2 (Update) を正常にインストールしました。「
    完了」をクリックして、ウィザードを終了してください。
    (反3(8) 完了(6) キャンセル
- 7. インストールが完了しますと下図が表示されますので[完了]をクリックします。

8. アップデートのインストールが無事完了いたしましたら、各種設定ツールを起動して各種 設定を行ってください。各種設定ツールの詳細につきましては、製品に付属のマニュアル (P.3)に詳しく記載されております。ここでは、簡単な設定方法について説明いたします。

## ■FS2004 をご利用の場合

① スタートメニューより、各種設定ツールの起動を行ってください。

「スタート」→「プログラム」→「Overland」→「大空にこだわろう! みんなの空港2」→「各種 設定ツール(FS2004 用)」

| 🚘 大空にこだわろう!みんなの空港2(FS2004各種設定ツール)                      | ×            |
|--------------------------------------------------------|--------------|
| _ Microsoft Flight Simulator 2004 翼の創世紀                |              |
| C:¥Program Files¥Microsoft Games¥Flight Simulator 2004 | 参照           |
| シーナリーライフ・ラリの登録シーナリーライフ・ラリの削除                           |              |
|                                                        |              |
|                                                        |              |
|                                                        | 287          |
|                                                        | <u>цс.</u> 1 |

Copyright ©2005-2008 Overland Co.,Ltd. All rights reserved.

② FS2004 各種設定ツールが起動されましたら、[シーナリーライブラリの登録]ボタンを クリックしてください。シーナリーライブラリの登録を行いませんと、みんなの空港2の空港 が正しく表示されません。

## ■FS2002 をご利用の場合

① スタートメニューより、各種設定ツールの起動を行ってください。

「スタート」→「プログラム」→「Overland」→「大空にこだわろう!みんなの空港2」→「各 種設定ツール(FS2002 用)」

| 😫 大空にこだわろう!みんなの空港2(FS2                 | 002各種設定ツール)     | ×  |
|----------------------------------------|-----------------|----|
| Microsoft Flight Simulator 2002        |                 |    |
| C:¥Program Files¥Microsoft Games¥FS200 | 02              | 参照 |
| シーナリーライブラリの登録                          | シーナリーライフ・ラリの肖明徐 |    |
| ファシリティ・テータの登録                          | ファシリティ・テベータの復元  |    |
| サポート用                                  |                 | 終了 |

② FS2002 各種設定ツールが起動されましたら、[シーナリーライブラリの登録]ボタンを クリックしてください。シーナリーライブラリの登録を行いませんと、みんなの空港2の空港 が正しく表示されません。

③[ファシリティ・データの登録]ボタンをクリックしてください。ファシリティ・データの登録を 行いませんと、空港に正しく移動できなかったり、各種航空施設の電波が正しく受信でき ないといった不具合が発生します。

# 【注意事項】

アップデートファイルの適用後に、「アプリケーション(プログラム)の追加と削除」からインスト ールする空港を変更される場合は、必ず以下の手順でアップデートファイルの再適用を行う 必要がございます。これはとても重要な事項ですので十分にご注意ください。

- 1. アップデートファイルのアンインストールを行います。
- 2. 「アプリケーション(プログラム)の追加と削除」からインストールする空港を変更します。
- 3. アップデートファイルの再インストールを行います。
- 4. 各種設定ツールから、シーナリーライブラリの登録とファシリティ・データの登録(FS2002 をご利用の場合)を行います。

※上記の内容はインストールする空港の変更を行う度に、毎回必ず行ってください。

# <u>アンインストール方法(アップデートファイルの削除)</u>

## ◆ Windows Vista をご利用の場合

デスクトップの左下にある[スタート]ボタンをマウスでクリックし、[スタート] →[コントロールパネル]と選択してください。コントロールパネルのウィンドウが表示されましたら、画面上にある「プログラムのアンインストール」を選択します。

※ コントロールパネルをクラシック表示にされている場合、「プログラムと機能」アイコン を選択してください。

 「プログラムのアンインストールまたは変更」ウィンドウが表示されましたらリストの中から 「Overland - Ozora ni kodawaro! Minna no kukou 2 (Update)」を選択して、[アンイ ンストール]をクリックしてください。続いて削除の確認ウィンドウが表示されますので[は い]をクリックしてください。以上でアンインストールは終了です。(アンインストール中はー 切のメッセージを表示することなく完了まで行われます。)

## ◆ Windows Vista 以外をご利用の場合

 デスクトップの左下にある[スタート]ボタンをマウスでクリックし、[スタート]→[設定]→ [コントロールパネル]を選択してください。コントロールパネルのウィンドウが表示されましたら、その中にある「プログラム(アプリケーション)の追加と削除」を選択します。

※ Windows XP をご利用でクラシックスタイルをご使用されていない場合、[スタート]→ [コントロールパネル]と選択してください。

 「プログラム(アプリケーション)の追加と削除」ウィンドウが表示されましたらリストの中から「Overland - Ozora ni kodawaro! Minna no kukou 2 (Update)」を選択して、[削除] ボタンをクリックしてください。続いて削除の確認ウィンドウが表示されますので[はい]をク リックしてください。以上でアンインストールは終了です。(アンインストール中は一切のメ ッセージを表示することなく完了まで行われます。)

## 【注意事項】

・『大空にこだわろう!みんなの空港2』をアンインストールされる場合は、アップデートファイ ルより先にアンインストールを行わないようにご注意ください。アップデートファイルより先にア ンインストールされますと一部削除されないファイルが残ってしまう場合がございます。 もし、先にアンインストールされてしまった場合は、「大空にこだわろう!みんなの空港2」を再 度インストールし直してから「アップデートファイル」→「大空にこだわろう!みんなの空港2」 の順でアンインストールを行ってください。

・エクスプローラなどを使用して直接ファイルを削除しますと正常にアンインストールされませんのでご注意ください。この場合のサポートは致しかねますので、あらかじめご了承ください。

# アップデートファイルの内容について

以下にアップデートファイルの内容について記載いたします。今後、アップデートファイルの更 新が行われた際にもぜひご一読ください。

<2008 年 8 月 8 日 サービスデータの内容>

- 1. 全 11 空港に空港支援車両ならびに 3D 化された一般車両を配置(成田国際空港、羽田 空港、福岡空港は、フレームレートが著しく低下するため一般車両はオプション扱い)。
- 2. 成田国際空港の改修
  - ・第1ターミナルの46番スポットをA380の駐機に対応(2階ブリッジの追加)。
  - ・第2ターミナルの増築(76、77番スポットのボーディングブリッジを追加)。
  - ・エプロンラインの詳細化。
- 3. 羽田空港の改修
  - ・第2ターミナル南ピアの増築。
  - ・第2ターミナル増築に伴う国際線エリアの改修。
  - ・南東エプロンの増設、エンジンテストエリアの変更に伴いブラストフェンスの移設、スポットの変更。
  - ・北西エプロン貨物エリアのインナー誘導路の延長に伴うスポットの統廃合、スポットナン バーの変更。
  - ·高速脱出誘導路 A-7、B-4、B-5 の増設。
  - ・P4 立体駐車場、国際線ビル脇電源庁舎、東南エプロン脇に全日空ビル等の増築。
  - ・C 滑走路南東にある地上監視レーダーの設置。
  - ・夜間テクスチャの改善、エプロンラインの詳細化(旧ハンガー地区は除く)。
- 4. 福岡空港の改修
  - ・国際線エリアの一部エプロンの拡張、およびスポットの追加。
  - ・空港周辺の夜間テクスチャの修正、エプロンラインの詳細化。
- 5. 函館空港のスポット配置の変更に伴いエプロンラインの詳細化、夜間テクスチャの改善。
- 6. Airport Enhancement Services (AES) への対応。

## <2008 年 8 月 8 日 修正内容>

共通部分

- 1. 誘導路等の灯火を明るく修正。(成田国際空港、羽田空港、福岡空港は、フレームレート が著しく低下するためオプション扱い)
- 2. 函館空港の滑走路の中心線が灯火とずれている不具合を修正。
- 3. 調布飛行場の二枚橋焼却場の煙突の高さを修正。
- 4. 山形空港において小型機の駐機場のナンバーが間違っている不具合を修正。
- 5. Windows Vista に対応するため、各種設定ツールを FS2004 用と FS2002 用に分割。 FS2002
- マップビュー等において羽田空港の ILS の表示が 16L(本来は 34R)となってしまう不具 合を修正。
- 2. 大島空港の MIHARA VOR の不具合を修正。
- 3. 成田国際空港の Rwy16L/34R の ILS の位置が間違っている不具合を修正。
- 4. 成田、羽田、福岡において一部のテクスチャが黒く表示されるのを修正。

### <2005 年 7 月 13 日 修正内容>

## 共通部分

- 1. 羽田空港のスポット No.67~70を現実に基づいて 81~84 に修正。 同様に重複していた No.42 を 43 に修正。
- 2. 羽田空港の格納庫地区裏手の消防署が地面から浮いている問題を修正。
- 3. 他アドオンソフト(追加ソフト)との併用のため、東京湾アクアラインのインストール有無を 選択出来るようにインストーラーを修正。

#### FS2004

- 1. 成田空港の第3,4,5 サテライトの駐機位置が正しく設定されていなかった問題を修正。
- 羽田空港、福岡空港のファシリティ・データ(AFACD)を駐機航空会社の割り振りを見直し、出来るだけ現実に基づいた駐機位置になるよう修正。
- 3. 福岡空港の ILS の DME の設定が一部正しくなかった部分を修正。

FS2002

- 1. 福岡空港、函館空港、山形空港、八丈島空港、三宅島空港において夜間建物の一部の テクスチャが黒く表示されるのを修正。
- 2. 大島空港においてローカライザー(グライドスロープなし)と VOR(MIYAKE/OSE)が抜けていたのを追加修正。
- 3. 福岡空港の Rwy34 の ILS が受信出来ない不具合を修正。
- 4. 各種設定ツールのファシリティ・データ(AFACD)の登録/復元において空港一覧の逆 順に登録/復元してしまう問題を修正。

#### 【補足事項】

今回のアップデートファイルの適用にあたり、FS2004 のマップビューにおきまして<u>成田国際</u> <u>空港、福岡空港、大島空港</u>の ILS の表示が二重に表示されてしまう部分がございます。こち らは表示上二重に表示されてしまうだけであり、ILS の受信おきましては全く問題ございませ んので何卒ご了承いただけますようよろしくお願い申し上げます。

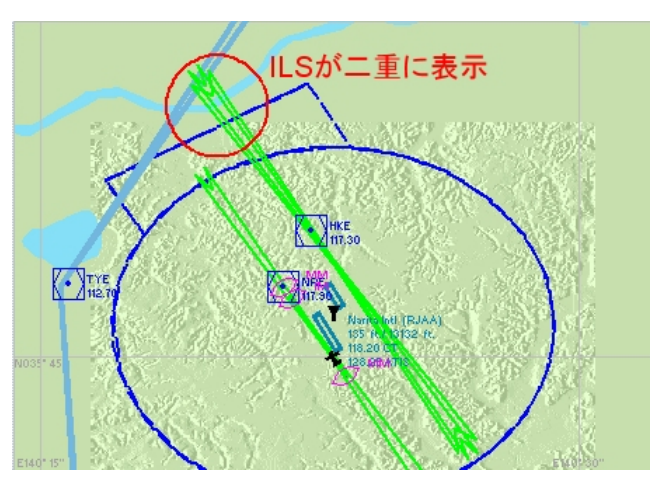

Copyright ©2005-2008 Overland Co.,Ltd. All rights reserved.

## <2005年2月11日修正内容>

## 共通部分

- 1. 東京湾アクアラインのオブジェクトを追加しました。
- 2. 調布飛行場の近隣にあります味の素スタジアムのオブジェクトを追加しました。

## <2005年1月27日修正内容>

## 共通部分

- 1. 成田国際空港の第4、5サテライトの入れ替えによるエプロン No.およびサインボードの 修正。ターミナル2のゲート 66 のサインボードが重複しているのを修正。
- 2. 函館空港の新ターミナル内部で一部ちらちつく箇所を修正。
- 3. 新島空港、神津島空港、調布飛行場の夜間の灯火を修正。

FS2004

1. 羽田空港、成田国際空港ならびに空港近辺において強制終了してしまう不具合を修正。

FS2002

- 1. 成田国際空港の Rwy16L/34R で ILS の電波が出ていない問題を修正。
- 2. 函館空港の ILS の電波が出ていない問題を修正。
- 3. マップビューにおいて羽田空港の ILS の表示が、実際にはない Rwy16L に表示され、 Rwy34R には表示されていない問題を修正。
- 4. 成田国際空港の北総 VOR が正しく受信出来ない問題を修正。なお、マップビューならび に GPS 上には北総 VOR が表示されませんがご了承ください。

#### 最終更新日: 2008.08.08